## ขั้นตอนการ Export Excel

กรณีต้องการ Export Excel และสามารถนำไปใช้งานต่อ มีขั้นตอนอย่างไรบ้าง

- 1. ดาวโหลดไฟล์ Share จากลิงค์ <u>https://spaces.hightail.com/space/8toLckRRxZ/files</u>
- 2. เมื่อคาวโหลดแล้วให้ทำการแตกไฟล์ที่คาวโหลด จะได้โฟเดอร์ Share ดังภาพ
- 3. เข้า Part : C:\Program Files (x86)\EBP ค้นหาโฟเดอร์ Share แล้ว Rename เป็น –Share
- นำไฟล์ที่แตกไฟล์แล้วในขั้นตอนที่ 2 Copy แล้วไปวางที่ Part : C:\Program Files (x86)\EBP เมื่อคำเนินการเสร็จแล้วจะ มีโฟเดอร์ Share และ –Share
- 5. เข้าโปรแกรมเงินเดือน และเรียกรายงานที่ต้องการ จากนั้นขั้นตอนการ Export Excel ให้กคสัญลักษณ์นี้

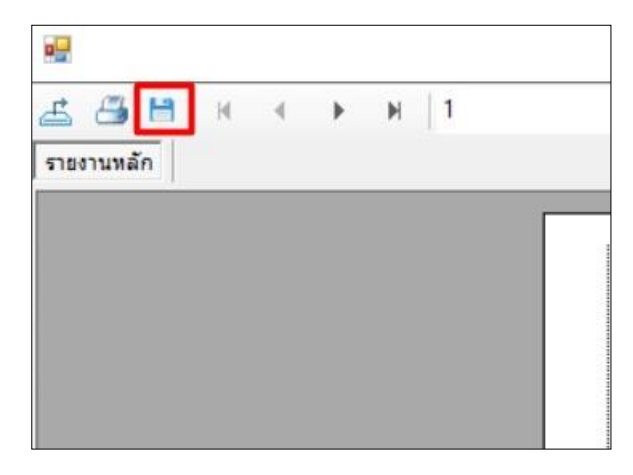

6. ผลลัพธ์การ Export Excel

| 0 6.                                                                | <i>∂</i> - :            |                                                                                                    |                                                                                                    |                                                                                                    |                                                                                                    |                                                                                                    |                                                                                                    | FOLIOUR                                                                                                    | ອໄພວດເອີຍນດີ        | อมพร้องอนอะ                                                                                                    | าแนกสำคัด                                    | Microco                                                                                                    | ft Excol                                                                                                    |                                                                                                    |                                                                                                    |                                                                                                    |                                                                                                    |
|---------------------------------------------------------------------|-------------------------|----------------------------------------------------------------------------------------------------|----------------------------------------------------------------------------------------------------|----------------------------------------------------------------------------------------------------|----------------------------------------------------------------------------------------------------|----------------------------------------------------------------------------------------------------|----------------------------------------------------------------------------------------------------|----------------------------------------------------------------------------------------------------|---------------------|----------------------------------------------------------------------------------------------------|----------------------------------------------|----------------------------------------------------------------------------------------------------|----------------------------------------------------------------------------------------------------|----------------------------------------------------------------------------------------------------|----------------------------------------------------------------------------------------------------|----------------------------------------------------------------------------------------------------|----------------------------------------------------------------------------------------------------|
| LE HOM                                                              | E INSERT PAGE LAY       | OUT FO                                                                                                    | RMULAS                                                                                                    | DATA                                                                                                    | REVIEW                                                                                                    | VIEW                                                                                                    |                                                                                                    | 1101146                                                                                                    | นักถอดเศษต          | ю амалы тар                                                                                                    | INEM PLICALINI -                             | WICIOSC                                                                                                    | IT EXCEL                                                                                                    |                                                                                                    |                                                                                                    |                                                                                                    |                                                                                                    |
| 📙 🔏 Cut                                                             | 10 -                    | = <sup>*</sup> A *                                                                                                    | = <b>*</b>                                                                                                    | 🗐 🔤 🗞 - 🔤 Wrap Text                                                                                                    |                                                                                                    |                                                                                                    | General                                                                                                    |                                                                                                    |                     |                                                                                                    | Normal<br>Neutral                            |                                                                                                    | Bad<br>Calculation                                                                                                    |                                                                                                    | Good<br>Check Cell                                                                                                    |                                                                                                    |                                                                                                    |
| te<br>* Forma                                                       | •<br>tPainter B I ∐ •   | <u></u> - <u></u> - <u></u> = =                                                                                                    |                                                                                                    | = = = =                                                                                                    |                                                                                                    | Merge & Center 🔹                                                                                                    |                                                                                                    | ¶ • % • .00 .00                                                                                                    |                     | Condition                                                                                                    |                                              |                                                                                                    |                                                                                                    |                                                                                                    |                                                                                                    |                                                                                                    | ial Formatas<br>g • Table •                                                                                                    |
| Clipboard                                                           | Fa Fo                   | nt                                                                                                    | r <sub>2</sub>                                                                                                    |                                                                                                    | Alignment 😼                                                                                                    |                                                                                                    |                                                                                                    | Numb                                                                                                    | oer I               | ā.                                                                                                    | - Styles                                     |                                                                                                    |                                                                                                    |                                                                                                    |                                                                                                    |                                                                                                    |                                                                                                    |
| 3 -                                                                 | $\times \checkmark f_x$ |                                                                                                    |                                                                                                    |                                                                                                    |                                                                                                    |                                                                                                    |                                                                                                    |                                                                                                    |                     |                                                                                                    |                                              |                                                                                                    |                                                                                                    |                                                                                                    |                                                                                                    |                                                                                                    |                                                                                                    |
| A                                                                   | В                       | С                                                                                                    | D                                                                                                    | E                                                                                                    | F                                                                                                    | G                                                                                                    | Н                                                                                                    | 1                                                                                                    | J                   | K                                                                                                    | L                                            | М                                                                                                    | N                                                                                                    | 0                                                                                                    | Р                                                                                                    | Q                                                                                                    | R                                                                                                    |
| บริษัท อี-บ                                                         | โซิเนส พลัส จำกัด       |                                                                                                    |                                                                                                    |                                                                                                    |                                                                                                    |                                                                                                    |                                                                                                    |                                                                                                    |                     |                                                                                                    |                                              |                                                                                                    |                                                                                                    |                                                                                                    |                                                                                                    |                                                                                                    |                                                                                                    |
| รายงานส                                                             | รุปยอดเงินเดือนพนั      | ักงานตา <b>ม</b>                                                                                                    | มแผนกสั                                                                                                    | งกัด                                                                                                    |                                                                                                    |                                                                                                    |                                                                                                    |                                                                                                    |                     |                                                                                                    |                                              |                                                                                                    |                                                                                                    |                                                                                                    |                                                                                                    |                                                                                                    |                                                                                                    |
| 3 ตั้งแต่วันที่ 31/03/2566 ถึงวันที่ 31/03/2566<br>รหัส ชื่อพนักงาน |                         | วัน                                                                                                    | เงินเดือน                                                                                                    | ค่าล่วงเวลา                                                                                                    | เงินได้หน้าที                                                                                                    | สวัสดิการ                                                                                                    | เงินรางวัล                                                                                                    | เงินได้อื่น                                                                                                    | ห้กบกพร่อง          | ห้กสวัสดิการ                                                                                                    | หักอื่นๆ                                     | ห้กภาษี                                                                                                    | หักกองทุน                                                                                                    | หน<br>หัก ปกสด.                                                                                                    | กที่ 1/1<br>ศ้าประกัน                                                                                                    | หักเงินภู้                                                                                                    | สุทธิ                                                                                                    |
| รหัสสาขา <b>01</b><br>แผนก 3111                                     |                         | สำนักงานใหญ่<br>เจ้าหน้าที่ทอ                                                                                                    |                                                                                                    |                                                                                                    |                                                                                                    |                                                                                                    |                                                                                                    |                                                                                                    |                     |                                                                                                    |                                              |                                                                                                    |                                                                                                    |                                                                                                    |                                                                                                    |                                                                                                    |                                                                                                    |
| AME005                                                              | นายศีระ ชาติพจน์        | 16.00                                                                                                    | 6,920.00                                                                                                    | 0.00                                                                                                    | 0.00                                                                                                    | 0.00                                                                                                    | 0.00                                                                                                    | 0.00                                                                                                    | 0.00                | 0.00                                                                                                    | 0.00                                         | 0.00                                                                                                    | 0.00                                                                                                    | 346.00                                                                                                    | 0.00                                                                                                    | 0.00                                                                                                    | 6,574.00                                                                                                    |
| รวมแผนก                                                             | 3111                    | 1 คน                                                                                                    | 6,920.00                                                                                                    | 0.00                                                                                                    | 0.00                                                                                                    | 0.00                                                                                                    | 0.00                                                                                                    | 0.00                                                                                                    | 0.00                | 0.00                                                                                                    | 0.00                                         | 0.00                                                                                                    | 0.00                                                                                                    | 346.00                                                                                                    | 0.00                                                                                                    | 0.00                                                                                                    | 6,574.00                                                                                                    |
| รวมสาขา                                                             | สำนักงานใหญ่            | 1 คน                                                                                                    | 6,920.00                                                                                                    | 0.00                                                                                                    | 0.00                                                                                                    | 0.00                                                                                                    | 0.00                                                                                                    | 0.00                                                                                                    | 0.00                | 0.00                                                                                                    | 0.00                                         | 0.00                                                                                                    | 0.00                                                                                                    | 346.00                                                                                                    | 0.00                                                                                                    | 0.00                                                                                                    | 6,574.00                                                                                                    |
| รวมทั้งหมด                                                          | 1                       | คน                                                                                                    | 6,920.00                                                                                                    | 0.00                                                                                                    | 0.00                                                                                                    | 0.00                                                                                                    | 0.00                                                                                                    | 0.00                                                                                                    | 0.00                | 0.00                                                                                                    | 0.00                                         | 0.00                                                                                                    | 0.00                                                                                                    | 346.00                                                                                                    | 0.00                                                                                                    | 0.00                                                                                                    | 6,574.00                                                                                                    |
| ผู้จัดทำ                                                            |                         |                                                                                                    |                                                                                                    |                                                                                                    |                                                                                                    | ผู้ตรวจสอบ                                                                                                    |                                                                                                    |                                                                                                    |                     |                                                                                                    |                                              |                                                                                                    | ผู้อนุมัติ                                                                                                    |                                                                                                    |                                                                                                    |                                                                                                    |                                                                                                    |
| พิมพ์วันที                                                          | 27/03/2566              |                                                                                                    | รายงานโดย                                                                                                    | BUSINESS                                                                                                    | ESS                                                                                                    |                                                                                                    |                                                                                                    | แฟ้มรายงาน                                                                                                    |                     | D:\PayrollData                                                                                                    | :\PayrollData\Report\System\PRUSR1011.V7.RPT |                                                                                                    |                                                                                                    |                                                                                                    |                                                                                                    |                                                                                                    |                                                                                                    |
|                                                                     |                         | ๑         ๑         ๑         ๑         ๑         ๑         ๑         ๓         ๓         ๓         ๓         ๓         ๓         ๓         ๓         ๓         ๓         ๓         ๓         ๓         ๓         ๓         ๓         ๓         ๓         ๓         ๓         ๓         ๓         ๓         ๓         ๓         ๓         ๓         ๓         ๓         ๓         ๓         ๓         ๓         ๓         ๓         ๓         ๓         ๓         ๓         ๓         ๓         ๓         ๓         ๓         ๓         ๓         ๓         ๓         ๓         ๓         ๓         ๓         ๓         ๓         ๓         ๓         ๓         ๓         ๓         ๓         ๓         ๓         ๓         ๓         ๓         ๓         ๓         ๓         ๓         ๓         ๓         ๓         ๓         ๓         ๓         ๓         ๓         ๓         ๓         ๓         ๓         ๓         ๓         ๓         ๓         ๓         ๓         ๓         ๓         ๓         ๓         ๓         ๓         ๓         ๓         ๓         ๓         ๓         ๓         ๓ | ■         •         •         •           E         HOME         INSERT         PAGE LAYOUT         FO           ●         Copy         INSERT         PAGE LAYOUT         FO           ●         Copy         INSERT         PAGE LAYOUT         FO           ●         Copy         INSERT         PAGE LAYOUT         FO           ●         Format Painter         INSERT         INSERT         Fort           3         •         I         IN         •         INSERT           A         B         INSERT         Fort         INSERT         INSERT           A         B         C         INSERT         INSERT         INSERT         INSERT           A         B         C         INSERT         INSERT         INSERT         INSERT         INSERT           A         B         C         INSERT         INSERT | ๑         ๑         с         <            HOME         INSERT         PAGE LAYOUT         FORMULAS           HOME         INSERT         PAGE LAYOUT         FORMULAS           HOME         INSERT         PAGE LAYOUT         FORMULAS           HOME         INSERT         PAGE LAYOUT         FORMULAS           HOME         INSERT         PAGE LAYOUT         FORMULAS           HOME         INSERT         PAGE LAYOUT         FORMULAS           HOME         INSERT         PAGE LAYOUT         FORMULAS           HOME         INSERT         Font         =           Image: Insert Participant Participant         Font         =         =           Image: Insert Participant         Image: Insert Participant         Image: Insert Participant         Image: Insert Participant           Image: Insert Participant         Image: Insert Participant         Image: Insert Participant         Image: Insert Participant           Image: Insert Participant         Image: Insert Participant         Image: Insert Participant         Image: Insert Participant           Image: Insert Participant         Image: Insert Participant         Image: Insert Participant         Image: Insert Participant           Image: Insert Participant         Image: Insert Partici | Э         С         Раде LAYOUT         FORMULAS         DATA           HOME         INSERT         PAGE LAYOUT         FORMULAS         DATA           Main         Copy         Image: Copy         Image: Copy | Image: System         Sec: System         PAGE LAYOUT         FORMULAS         DATA         REVIEW           Image: Sec: Sec: Sec: Sec: Sec: Sec: Sec: Se | ■       •       •       •       •       •       •       •       •       •       •       •       •       •       •       •       •       •       •       •       •       •       •       •       •       •       •       •       •       •       •       •       •       •       •       •       •       •       •       •       •       •       •       •       •       •       •       •       •       •       •       •       •       •       •       •       •       •       •       •       •       •       •       •       •       •       •       •       •       •       •       •       •       •       •       •       •       •       •       •       •       •       •       •       •       •       •       •       •       •       •       •       •       •       •       •       •       •       •       •       •       •       •       •       •       •       •       •       •       •       •       •       •       •       •       •       •       •       • | Image: System       Image: System       Image: Syste | <ul> <li></li></ul> | Image: System         Standard         Standard |                                              | Image: System       Page LayOUT       FORMULAS       DATA       REVIEW       View         Image: System       Image: System       < | Image: System       System       A C       E Signature       System       System       Sys | Image: System       Page LayOUT       FORMULAS       DATA       REVIEW       View         Image: System       INSERT       PAGE LAYOUT       FORMULAS       DATA       REVIEW       View         Image: System       ARIAL       10       A       A       Image: System       Image: System       Im | Image: Solution of the solution of the solutio | Image: System       System       Arial       Image: System       System       System <th< td=""><td>Image: Solution of the solution of the solutio</td></th<> | Image: Solution of the solution of the solutio |

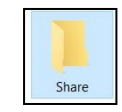